# Como trabalhar com motivos de Rejeição de Pedido

- 1.0 Objetivo 2.0 Configurando
- 3.0 Permissão ao usuário ou Perfil de usuários
- 4.0 Cadastrando Motivo
- 5.0 Como será apresentado no aplicativo

# Produto: maxGestão

#### 1.0 Objetivo

1.1 Cadastrar os motivos de rejeição pelos quais os pedidos enviados para autorização estão sendo rejeitados visando melhorar o processo de análise das razões.

### 2.0 Configurando

2.1 Ao acessar o Portal do maxGestão Web clique no ícone de configuração direito da tela, na aba de configuraçãos acesta no canto superior direito da tela, na aba de configurações gerais marque a opção utilizar motivos de rejeição de Pedido, somente assim a aba de cadastro de motivo de rejeição poderá ser visualizada.

Caso a opção informada acima não esteja marcada em configurações a opção de cadastrar motivos de rejeição não ficará disponível e o processo seguirá normalmente.

| -  | Clerke<br>Usuark |                                                                                                    | Architecture M<br>Offecture Manufacentilo pian | ۵ 🕫 ۵    |
|----|------------------|----------------------------------------------------------------------------------------------------|------------------------------------------------|----------|
| -  | -                | Configurações do Sistema                                                                                                    |                                                |          |
| 8  |                  |                                                                                                    |                                                |          |
|    |                  | Configurações Geneis Tipos de Cobrança                                                                                                    |                                                |          |
| 0  |                  | Nelral de Australia<br>Historgiaja para visualizar o Naireil de Australia<br>Deschore qui este algobes dell'arrama auto-cultarias para Austrar no della. A kienzgia è esticio conterne culeano-se robus-de DP Marino. |                                                |          |
|    |                  | D Considerar 'Denentra' na hierangula 0                                                                                                    |                                                |          |
| el |                  | D Considerar 'Coordenador' na hieranquia 0                                                                                                    |                                                |          |
| В  |                  | Di bibir coluras de lequéncia O                                                                                                    |                                                |          |
| ۵  |                  | Diricol Consti dia atuat 🛛                                                                                                    |                                                |          |
| ۵  |                  | Incluir logo no relation do palinel de auditoria      O     Un segurina     Magnil Balcocki, 0702/trealmatech Icone Oligo                                                                                             |                                                |          |
| ۵  |                  | D Apresentar nome fantasia no paínel de auditoria 0                                                                                                    |                                                |          |
| Ð  |                  | D Habiltar notificações de checkiniste 0                                                                                                    |                                                |          |
| 8  |                  | In Pabilitar rotificações de Autorização de Pedido 0                                                                                                    |                                                |          |
| ۵  |                  | D Realizar atualização extornática do Painel geral 0                                                                                                    |                                                |          |
| ۵  |                  | Prequência de atualização em minutos                                                                                                    |                                                |          |
|    |                  | Densiderar LXTITLEGLONGTUDE do Reseireador 🔕                                                                                                    |                                                |          |
|    |                  | Coulter Menus quando não houver permissão de acesso 0                                                                                                    |                                                |          |
|    |                  |                                                                                                    |                                                |          |
|    |                  |                                                                                                    |                                                |          |
|    |                  | The second second box category of                                                                                                    |                                                |          |
|    |                  | ID Utilizz velor pere ajusta de custo 0                                                                                                    |                                                |          |
| в  |                  |                                                                                                    |                                                |          |
| =  |                  | Chilizar motivos de rejeição de pedido.                                                                                                    |                                                |          |
| B  |                  |                                                                                                    |                                                | - Salvar |

#### 3.0 Permissão ao usuário ou Perfil de usuários

3.1 Para conceder permissão para cadastrar os motivos de rejeição, clique no menu lateral Cadastro>>u

suários ou perfil de usuários e clique no ícone de edição na coluna de Ações.

| destão                           | <br>Clerte:<br>Usakio |                     |                  |                    |                    |      | Ambiente: Maxim<br>Oferta: MaxDestille plus: Vers | les.            | ø      | @ P               | G |
|----------------------------------|-----------------------|---------------------|------------------|--------------------|--------------------|------|---------------------------------------------------|-----------------|--------|-------------------|---|
| E Annak                          | Usuários              | ☆ - Usuarios        |                  |                    |                    |      |                                                   |                 |        |                   |   |
| Controland                       | V FR                  | ۲ fitra sonquia ف   |                  |                    |                    |      |                                                   |                 |        |                   |   |
| Cadastros                        |                       |                     |                  |                    |                    |      |                                                   |                 |        |                   |   |
| 51. Usadros                      | <u>25</u> Unairies    |                     |                  |                    |                    |      |                                                   |                 |        |                   |   |
| Margemide<br>Lucitatividade      | 0                     | Nome                | Lopin            | t-mail             | Data UnLogin       | Atus | Data Expiração Senha                              | Serita expirada | Apters |                   |   |
| Motivo Rejeição de<br>Pedido     | 56234                 | Wolverine Logan     | maxima.Wolverine | Wolverine@mail.com | 01011-00-00        | 1550 | 01011-00-00                                       | N80             |        | <b>9</b> 0        |   |
| <ul> <li>Autorizações</li> </ul> | 52875                 | Leandro Souza       |                  |                    | 1811/2022 - 14:44  | Sin  | 01011-00:00                                       | Não             |        | a 😰               |   |
| Ø Geolocalzação                  | 62551                 | Oruno Sepervisor    |                  |                    | 06/09/2022 - 17:31 | Sim  | 01011-00:00                                       | Nio             |        | <b>2</b>          |   |
| Conta Correnta                   | 45.555                | merpesquise.dev     |                  |                    | 01011-00-00        | Sim  | 01011-0000                                        | Nio             |        | <b>8</b> 8        |   |
| E Relatários                     | 44536                 | Peter Pan Teste     |                  |                    | 01011-00:00        | Sin  | 01011-00:00                                       | Não             |        | a 😰               |   |
| B. man                           | 43238                 | Lucas Macedo da     |                  |                    | 01011-00:00        | Nilo | 01011-00:00                                       | Nio             |        | a 🔁               |   |
|                                  | 42546                 | Theis Maxime        |                  |                    | 20/10/2022 - 1614  | Sim  | 01011-00/00                                       | Nio             |        | <mark>2</mark> 83 |   |
| Personalizados                   | 40710                 | Arthur Guedes Ca    |                  |                    | 29/08/2022 - 15:53 | Sin  | 01011-0000                                        | Não             |        | 2 G               |   |
| B Relativios                     | 29809                 | Materia             |                  |                    | 01011-00:00        | Sim  | 01011-00:00                                       | Nio             |        | a 🔊               |   |
| 2                                | 36801                 | Rockigo Melo Testa2 |                  |                    | 01011-00:00        | Sim  | 01011-00:00                                       | Nio             |        | <b>27</b> 63      |   |

3.2 Na tela de dados do usuário na aba permissões>>guadro acesso a rotinas, cligue na opção de Administração e depois em Cadastrar Motivos de Rejeição.

## Artigos Relacionados

- Como instalar o MaxGestão PWA no iOS
- Status de Entrega
- Como consultar os motivos de não venda para o Pré Pedido?
- Número do pedido do cliente no item
- Autorização/ Aprovação de Pedidos no maxPedido

| lados do usuário                                           |                               |  |  |  |
|------------------------------------------------------------|-------------------------------|--|--|--|
| Gades cadestrais Permissões Configurações                  |                               |  |  |  |
| Gerais Fornecedores Canta Constre                          |                               |  |  |  |
| écciane signerfil de acessas *                             | - Aplicar                     |  |  |  |
| n en v Cos Unaire ERt Capervisa)*                          | • First                       |  |  |  |
| Selectore acceso de rotrea                                 | Access a Dades                |  |  |  |
| Peoples                                                    | Propint                       |  |  |  |
| Administração O                                            | *  Planos de Pagamente        |  |  |  |
| > 🛃 Configurações do Satema 🚯                              | > Cabrança 😐                  |  |  |  |
| > Zadastar Perti de Usuário o                              | > Cepartamentos de Produtos O |  |  |  |
| > 🛃 Cadastrar Usuários 😐                                   | > 🗌 Seção de Produces 👩       |  |  |  |
| > Controle de autorização de Pedidos 0                     | > Caten Services) 0           |  |  |  |
| > 🔲 Cadastro de Autorização por Margan de Lucratividade  📵 |                               |  |  |  |
| 📂 🗸 🔯 Cadastrar Notivos do Rejectio 🍵                      |                               |  |  |  |
|                                                            | S L report 0                  |  |  |  |

# 4.0 Cadastrando Motivo

4.1 Após realizar configurações dos itens acima, no menu lateral aba cadastro>> Motivos Rejeição de

Pedido, clique no ícone rota no canto inferior direito da tela para adicionar novo motivo para rejeição, insira o nome do motivo e clique em salvar.

Após cadastrado motivo, ao rejeitar um Pedido que chega para autorização deverá ser selecionado o motivo pelo qual o mesmo está sendo rejeitado.

| چا | E GESTÃO                     | -= | Cheste I Aufliette<br>En John Cheste Mardenske prev Verster                                                                                                    | ه د  | 2 8 | Β |
|----|------------------------------|----|----------------------------------------------------------------------------------------------------|------|-----|---|
|    | Patrico                      |    | $\hat{g}$ = -Cadacinue - Motio Rejelja da Pudda                                                                                                    |      |     |   |
| 2  | Deshboard                    |    | Methves de Rejetção de Pecidos                                                                                                    |      |     |   |
| đ  | Codestros                    |    | a tes                                                                                                    | Aple |     |   |
|    | Parti de Davários            |    | 32 No.                                                                                                    |      |     |   |
| P  | Margers de<br>Lucistividade  | ,  | 36 revenue for an and a second second |      |     |   |
|    | Notivo Rejeição de<br>Pedido | Ŀ, | 24 TRU (SOOT HURT)                                                                                                    |      | -   |   |
| 0  | Geolocalização               |    |                                                                                                    |      |     |   |
|    | Conta Converta               |    |                                                                                                    |      |     |   |
| e  | Relatorios                   |    |                                                                                                    |      |     |   |
| в  | Tendes                       |    |                                                                                                    |      |     |   |
| 8  | kelartinos<br>Personalizados |    |                                                                                                    |      |     |   |
| 8  | Relatórios<br>Personalizados |    |                                                                                                    |      |     |   |
| ₿  | Relatorios 81.               |    |                                                                                                    |      |     |   |
| 8  | Industricos ILI.             |    |                                                                                                    |      |     | • |
| đ  | newpros Winthor              |    |                                                                                                    |      |     |   |

| . III Motivo de Rejeição de Pedido |                |  |
|------------------------------------|----------------|--|
|                                    | Norre Mittor * |  |
|                                    | Coloritor      |  |

## 5.0 Como será apresentado no aplicativo

5.1 Na tela inicial do aplicativo do maxGestão, no menu lateral clique em Autorização de Pedidos.

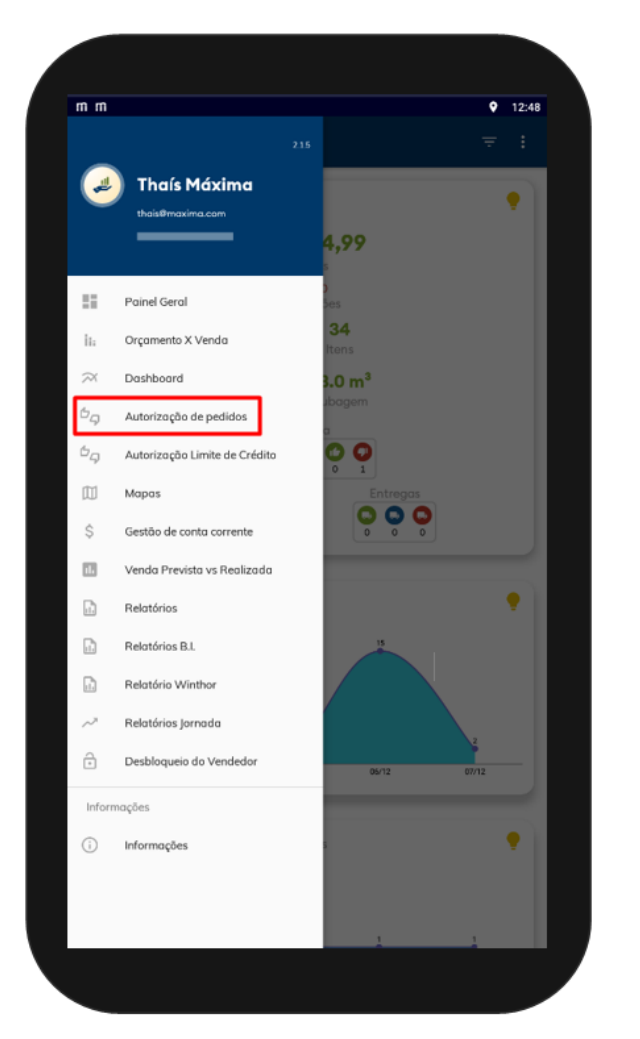

5.,2 Ao selecionar um Pedido pendente e rejeitá-lo será aberta janela para informar o motivo da rejeição. Após rejeitar o pedido na aba Rejeitados constará juntamente com as informações do Pedido o motivo informado no momento em que ele foi rejeitado.

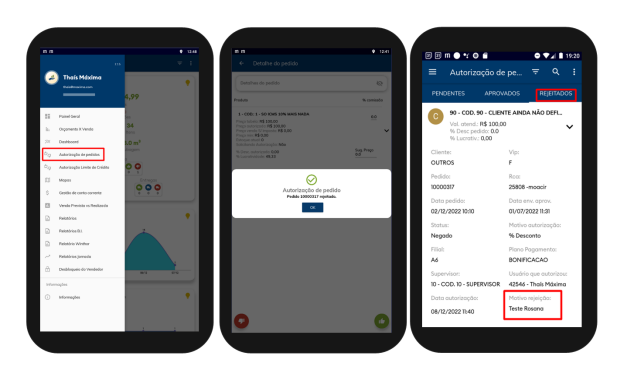

#### Voltar

Artigo sugerido pelo analista Daniel Oliveira

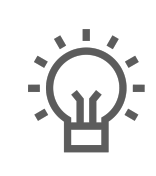

Não encontrou a solução que procurava?

lugira um artigo

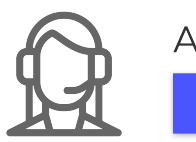

Ainda com dúvida?